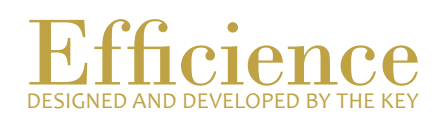

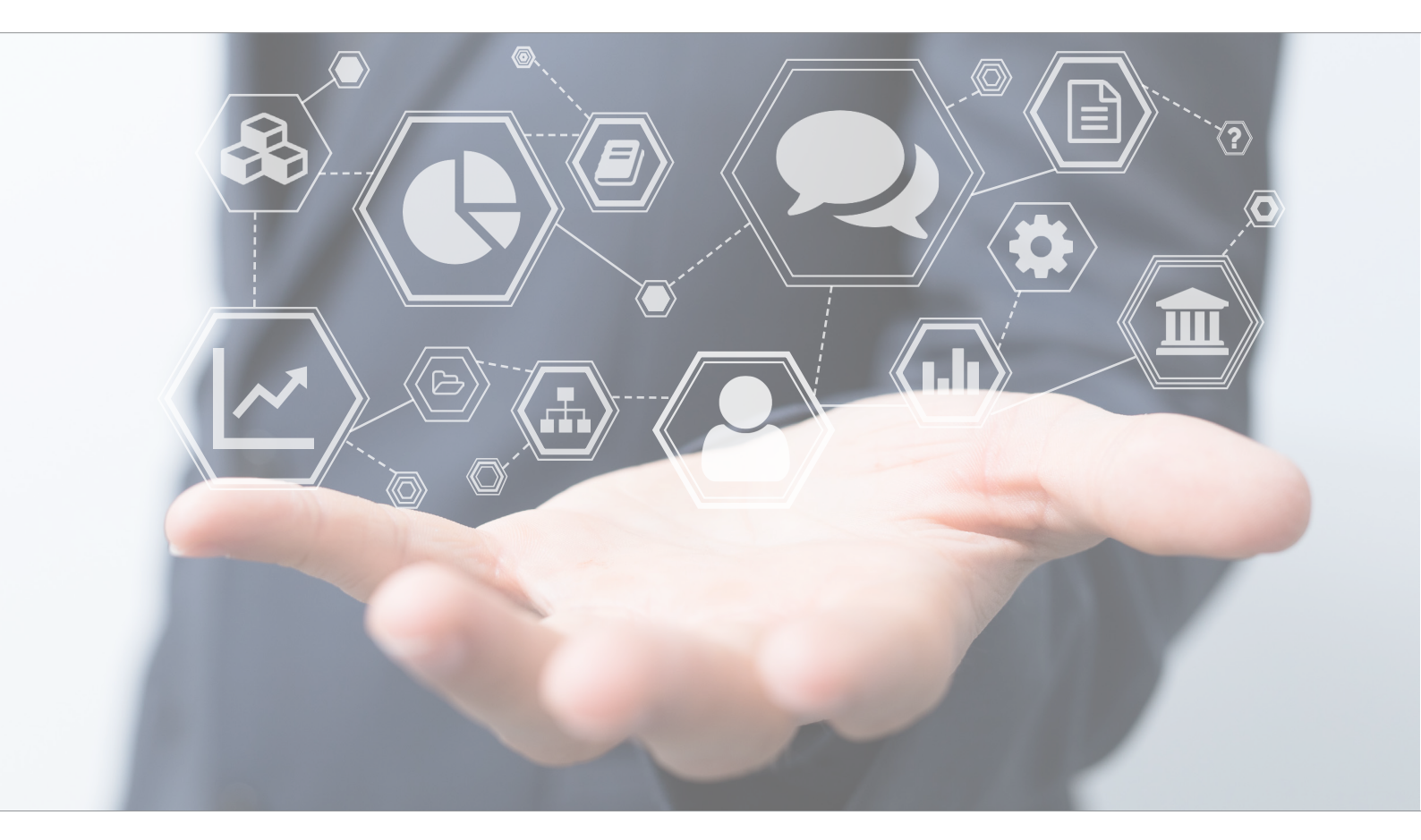

# Tutorial Task Management

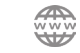

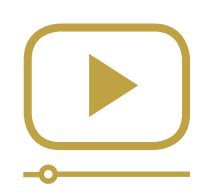

# Do not miss our thematic webinars.

Register now.

## Task Management

This tutorial is helpful to create a task to do (Signing a document, withdrawing, contribution, contacting the client...), to add a new subject to activity report, and to link PDF documents to a task.

### Task Management - Overview:

- 1. Click on "Client".
- 2. Create a new task.

Create a simple task. Create a recurrent task. Add PDF document to the task.

#### Task Management - Details:

- 1. Click on "Client" in the main menu and search for the client's name.
- 2. Select "Add new task" in the drop-down menu, which appears on the "Go" button.

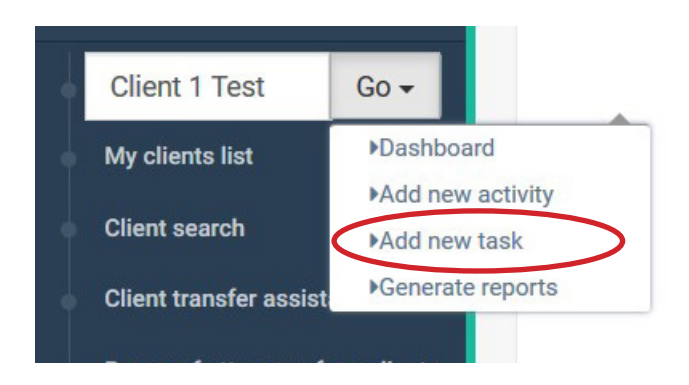

Another way to reach this step is:

- a. Go to the client's dashboard.
- b. In the "Administration" menu of the client's dashboard, select "Current tasks".
- c. Click on "New" to create a new task.

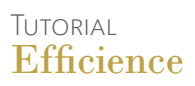

3. Fill in the form.

| Task type *     |          | ~ | Initiator *              |      | ~ |
|-----------------|----------|---|--------------------------|------|---|
| Subjet *        |          |   | To achieve by *          |      | ~ |
| Description     |          |   | Other person linked      |      | ~ |
|                 |          |   |                          |      |   |
|                 |          |   | Time consumed (in hours) | 0.00 |   |
|                 |          |   | Related cost             | 0.00 |   |
|                 |          |   | Cost currency            |      | ~ |
| Maturity date * | <u> </u> |   | Cost description         |      |   |
| Portfolio       |          | ~ | Recurrent                |      | - |
| Status *        |          | ~ |                          |      |   |
| Comment         |          |   |                          |      |   |
|                 |          |   |                          |      |   |

If the task is recurrent, don't forget to check the recurrent box. Then you will be asked:

- The recurrence type: the frequency at which the task will create child task.
- The start date: the date that the recurrent task will start from.
- The end date: the date that the recurrent task will end to.
- 4. Save the task.

5. If you want to add a PDF document to the task, you have to save the task first. Then scroll to the bottom of the form to add a document. Simply choose the file (PDF) you want to add using the "Browse" button and click on the green icon on the right to upload the document.

| Dashboard             | 🎰 Client data            | \$ Client assets | Invoice data | Q <sup>e</sup> Administration | Compliance |           |        |
|-----------------------|--------------------------|------------------|--------------|-------------------------------|------------|-----------|--------|
| ecurrent task li      | st                       |                  |              |                               |            |           |        |
|                       |                          |                  |              |                               |            |           | Ne     |
| Subject               | Task type                | Maturity date    | Initiator    | To achieve by                 | Portfolio  | Custodian | Status |
| There are no recurrer | nt tasks for this client |                  |              |                               |            |           |        |
| Tack list             |                          |                  |              |                               |            |           |        |
| dok list              |                          |                  |              |                               |            |           |        |
| \$ Subject            |                          |                  | Initiator    | ♦ To achieve by               | Portfolio  |           |        |

Once your task is completed and saved, you can find it either in the task lists related to the client or in the main dashboard through the alert "Unrealized tasks".

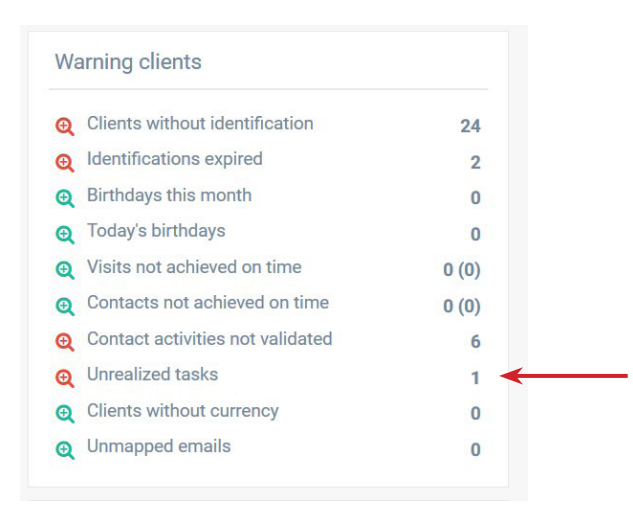